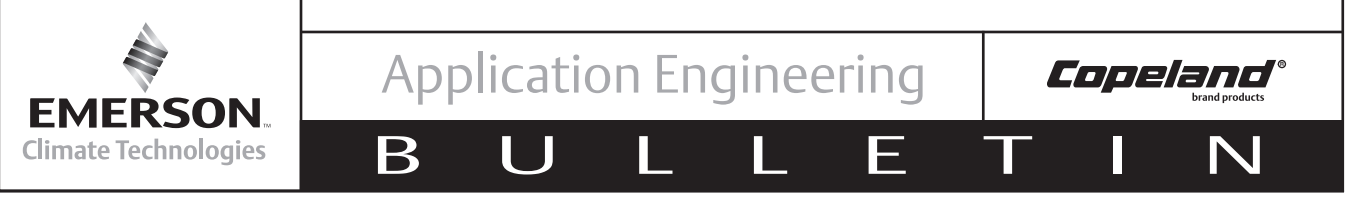

# August 2012

# Application Guidelines for the Emerson Closed Loop Digital Controller (XC643)

## **Table of Contents**

## Safety

| 2 |
|---|
| 2 |
|   |
| 3 |
| 3 |
|   |

## Introduction

| Overview               | 4 |
|------------------------|---|
| Product Specifications | 4 |
| Components             | 5 |

## Installation and Controller Operating Instructions

| Wiring & Electrical Connections        | 6  |
|----------------------------------------|----|
| Probes Connection                      | 6  |
| Probe Wiring                           | 6  |
| Systems with Compressor Pumpdown Cycle | 8  |
| Mounting & Installation                | 8  |
| Controller Display                     | 9  |
| Controller Startup                     | 10 |
| First Installation                     | 10 |
| How to Set the Kind of Refrigerant     | 10 |
| How to Set the Kind of Probes          | 11 |
| Programming Procedure                  | 11 |
| Probe Errors                           | 11 |
|                                        |    |

| How to See and Modify the Set Points 1      | 1   |
|---------------------------------------------|-----|
| How to Modify the Set Point of Compressors  |     |
| and/or Fans1                                | 2   |
| The Info Menu 1                             | 2   |
| How to Enter the "Pr1" Parameter List 1     | 2   |
| How to Enter in Parameters List "Pr2"1      | 2   |
| How to Change Parameter Values 1            | 2   |
| Keyboard Locking1                           | 3   |
| Parameters 1                                | 3   |
| Compressor Regulation 1                     | 3   |
| Digital Compressor Regulation 1             | 4   |
| Fan Regulation1                             | 5   |
| Use of the Programming "HOT KEY" 1          | 5   |
| Parameter Default Values and Descriptions 1 | 6   |
| Commissioning the XC643CX 1                 | 7   |
| Commissioning the XC643 in the E217         | -21 |

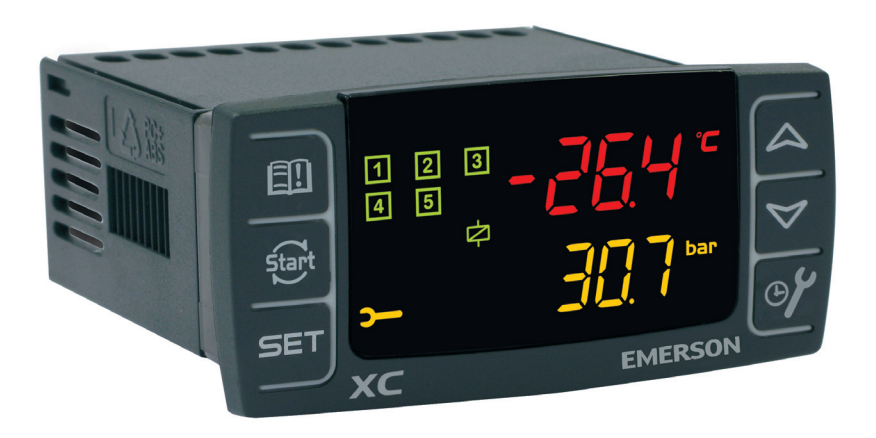

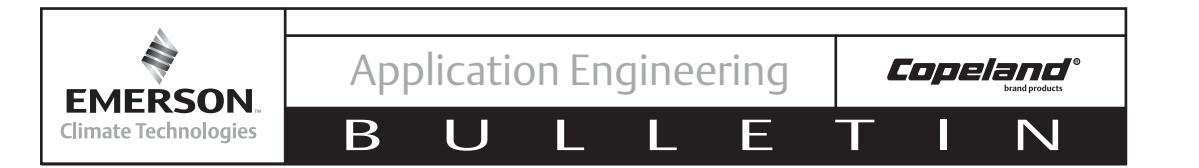

## Safety Instructions

Copeland<sup>™</sup> compressors are manufactured according to the latest U.S. and European Safety Standards. Particular emphasis has been placed on the user's safety. Safey icons are explained below and safety instructions applicable to the products in this bulletin are grouped on page 3. These instructions should be retained throughout the lifetime of the compressor. You are strongly advised to follow these safety instructions.

## Safety Icon Explanation

| <b>A</b> DANGER | DANGER indicates a hazardous situation which, if not avoided, will result in death or serious injury.                                        |
|-----------------|----------------------------------------------------------------------------------------------------|
| <b>WARNING</b>  | WARNING indicates a hazardous situation which, if not avoided, could result in death or serious injury.                                      |
|                 | CAUTION, used with the safety alert symbol, indicates a hazardous situation which, if not avoided, could result in minor or moderate injury. |
| NOTICE          | NOTICE is used to address practices not related to personal injury.                                                                          |
| CAUTION         | CAUTION, without the safety alert symbol, is used to address practices not related to personal injury.                                       |

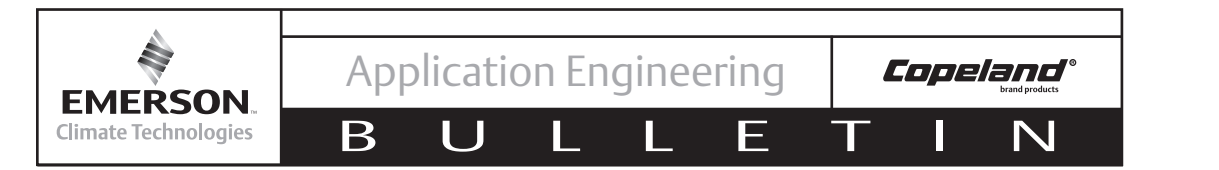

#### Instructions Pertaining to Risk of Electrical Shock, Fire, or Injury to Persons

| WARNING        | <ul> <li>ELECTRICAL SHOCK HAZARD</li> <li>Failure to follow these warnings could result in serious personal injury.</li> <li>Disconnect and lock out power before servicing.</li> <li>Discharge all capacitors before servicing.</li> <li>Use compressor with grounded system only.</li> <li>Molded electrical plug must be used when required.</li> <li>Refer to original equipment wiring diagrams.</li> <li>Electrical connections must be made by qualified electrical personnel.</li> </ul>                                                                                                    |
|----------------|----------------------------------------------------------------------------------------------------|
| <b>WARNING</b> | <ul> <li>PRESSURIZED SYSTEM HAZARD</li> <li>Failure to follow these warnings could result in serious personal injury.</li> <li>System contains refrigerant and oil under pressure.</li> <li>Remove refrigerant from both the high and low compressor side before removing compressor.</li> <li>Use appropriate back up wrenches on rotalock fittings when servicing.</li> <li>Never install a system and leave it unattended when it has no charge, a holding charge, or with the service valves closed without electrically locking out the system.</li> <li>Use only approved refrigerants and refrigeration oils.</li> <li>Personal safety equipment must be used.</li> </ul> |
| <b>WARNING</b> | <ul> <li>BURN HAZARD</li> <li>Failure to follow these warnings could result in serious personal injury or property damage.</li> <li>Do not touch the compressor until it has cooled down.</li> <li>Ensure that materials and wiring do not touch high temperature areas of the compressor.</li> <li>Use caution when brazing system components.</li> <li>Personal safety equipment must be used.</li> </ul>                                                                                                    |
|                |                                                                                                    |
|                | <ul> <li>• Failure to follow these warnings could result in personal injury or property damage.</li> <li>• Use the appropriate lifting devices to move compressors.</li> <li>• Personal safety equipment must be used.</li> </ul>                                                                                                    |

## **Safety Statements**

- Refrigerant compressors must be employed only for their intended use.
- Only qualified and authorized HVAC or refrigeration personnel are permitted to install, commission and maintain this equipment.
- Electrical connections must be made by qualified electrical personnel.
- All valid standards and codes for installing, servicing, and maintaining electrical and refrigeration equipment must be observed.

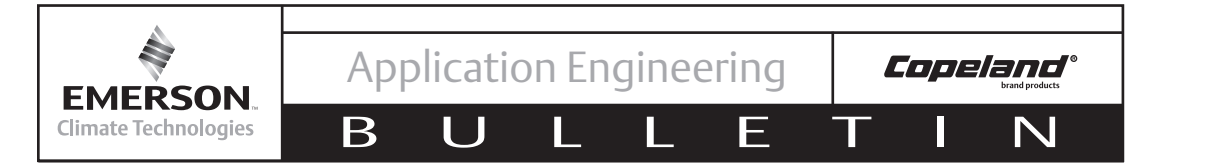

## INTRODUCTION

The XC643CX is designed to manage one Copeland<sup>™</sup> digital compressor on a single-compressor condensing unit, or two compressors in parallel, with one digital compressor in addition to a fixed-speed compressor. The controller also manages condenser fans. Control is based on the pressure or temperature sensed in the low pressure suction (compressors) and high pressure (condenser) circuits.

The front panel offers information on the system status, the status of loads, and any alarm conditions. The controller can be easily programmed through a hot key. The controller can be connected to a monitoring system via the serial TTL output, using the standard ModBus RTU protocol.

#### Overview

On refrigeration applications where the load may vary over a wide range, some means of capacity control is often desirable for optimum system performance and control. In addition, compressor capacity modulation can reduce power and energy consumption, reduce

#### Table 1 – Modulation Ranges

| Compressor Family              | Modulation Range<br>of Full Load<br>Capacity |
|--------------------------------|----------------------------------------------|
| Scroll Digital ZBD/ZRD/ZFD/ZPD | 10-100%                                      |
| 3D Discus Digital              | 10-100%                                      |
| 4D Discus Digital              | 55-100%                                      |
| 6D Discus Digital              | 70-100%                                      |

compressor cycling, and decrease the starting electrical load. In order to achieve these objectives, Emerson Climate Technologies has developed the Copeland Discus Digital<sup>™</sup> and Copeland Scroll Digital<sup>™</sup> compressors.

AE8-1386

The XC643 is one module (one part number) which can support scroll and Discus digital (3D, 4D, 6D) compressors. See **Table 1** for specific modulation ranges.

For more details on Copeland digital compressors refer to the following Application Engineering guidelines or contact your Emerson Climate Technologies representative:

**AE21-1319**, Digital Capacity Control for Refrigeration Scroll Compressors

AE21-1355, Digital Capacity Control for Copeland and Intelligent Store Discus Refrigeration Compressors

**AE4-1357**, Upgrade Procedures for Parallel Applications Using Digital Capacity Control for Copeland and Intelligent Store Discus Refrigeration Compressors (for 3D Discus)

**AE4-1373**, Upgrade Procedures for Parallel Applications Using Digital Capacity Control for Copeland and Intelligent Store Discus Refrigeration Compressors (for 4D & 6D Discus)

The simplest way to apply the XC643 digital controller is with one suction pressure transducer or evaporator temperature sensor. The controller reads the suction pressure and modulates the digital compressor as

#### Table 2 – Product Specifications

| Housing:               | Self extinguishing ABS.                                                 |
|------------------------|-------------------------------------------------------------------------|
| Case:                  | Front panel 32x74 mm (1.26x2.91 inch), depth 70mm (2.76 inch)           |
| Mounting:              | "CX" format panel mounting in a 29x71 mm panel cut-out (1.14x2.80 inch) |
| Protection:            | IP20                                                                    |
| Frontal protection:    | IP65                                                                    |
| Connections:           | Removable terminal block 6 and 14 wires                                 |
| Power supply:          | 24Vac/dc * 10%, 50-60Hz.                                                |
| Power absorption:      | 5VA max                                                                 |
| Display:               | 4 digits red led and 4 digit orange led.                                |
| Serial output :        | TTL standard Communication protocol: ModBus – RTU                       |
| Operating temperature: | -28 to +60°C (-20 to +140F); Storage temperature: -25-60°C (-13-140F)   |
| Relative humidity:     | 20-85% (no condensing)                                                  |

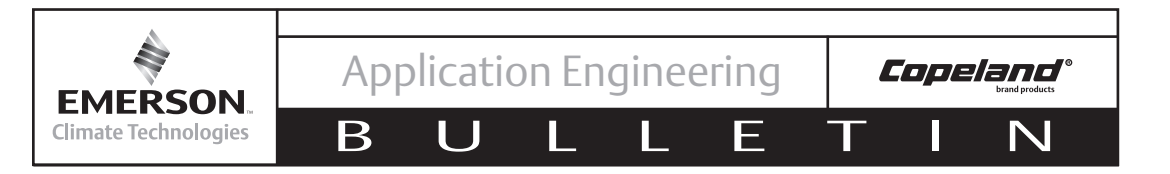

needed. If condenser fan control is also needed, a second pressure transducer or condenser temperature sensor can be added to read the high side pressure at the exit of the condenser (reading liquid pressure or liquid temperature).

This digital controller will also work with temperature sensors rather than pressure transducers. The two different types of sensors (temperature and pressure) cannot be mixed. For example, you cannot use a pressure transducer for suction and a temperature sensor for condensing in an application.

Pressure transducers and NTC temperature sensors are available with the controller kit. If you want to use a different pressure transducer, consult your Application Engineer.

| Part Number | Description                                                                            |
|-------------|----------------------------------------------------------------------------------------|
| 998-0189-00 | Complete kit with controller, wire harnesses, pressure and NTC temperature transducers |
| 943-0017-00 | Controller only                                                                        |
| 929-0005-00 | Wire harness only                                                                      |
| 939-0007-00 | Pressure transducer only, PP11 suction                                                 |
| 939-0008-00 | Pressure transducer only, PP30 discharge                                               |
| 939-0009-00 | Temperature transducer only                                                            |
| 943-0018-00 | TTL/ RS485 Serial Converter                                                            |
| 943-0019-00 | Hot key                                                                                |
| 962-0007-00 | Optional terminal box                                                                  |

## Table 3 – Components

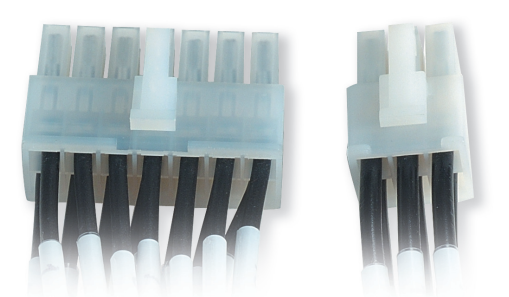

Figure 1 – XC643CX 14 and 6 Pin Connectors

The XC643CX is provided with 2 socket connectors with 14 and 6 pins. These cable harnesses must be used.

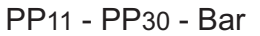

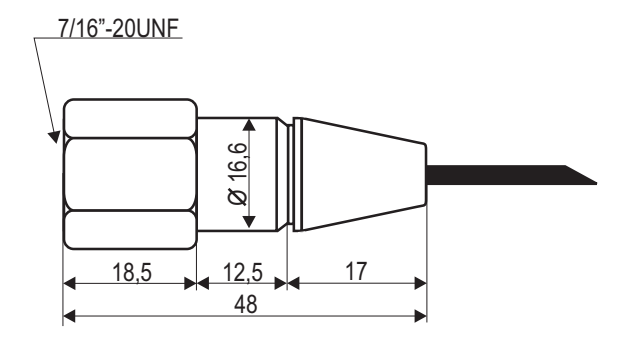

Figure 2 – Standard Pressure Transducer

PP11 -0.5 to 7 bar (-7 to 100 psig) suction, female PP30 0 to 30 bar (0 to 435 psig) discharge, female

**Note:** Alternative pressure transducers may be used. Refer to **Table 7**.

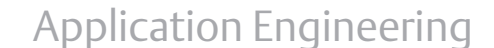

**EMERSON**. Climate Technologies

## AE8-1386

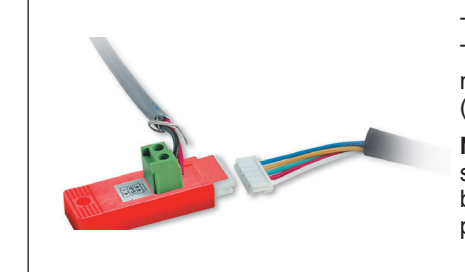

Β

TTL/RS485 external converter: used to convert the TTL output into a RS485 (+) and (-) signal for the monitoring system MODBUS\_RTU compatible. (XWEB).

Copeland°

**Note!** When connecting to an E2 System controller for supervisory control, the polarity from the XC643 should be reversed from the polarity at the E2 communication port. The XC643CX uses a 9600 baud rate.

Figure 3 – TTL / RS485 Serial Converter

F

# INSTALLATION AND CONTROLLER OPERATING INSTRUCTIONS

## Wiring and Electrical Connections

Before connecting cables make sure the power supply complies with the rated voltage requirements. Separate the probe cables from the power supply cables, the outputs and the power connections. **Do not exceed the maximum current allowed on each relay (3A resistive**). In case of heavier loads use a suitable external relay or contactor. Always use a Class 2 transformer with minimum power 5VA.

The power supply for the controller is 19-28VAC, 48-62Hz. The maximum load is 5 VA. 24V power to the module must be on any time the unit is on and should not be interrupted by any control. Center tap transformers are not to be used.

## **Probes Connection**

If using terminal ends be sure there are no bare parts which could cause short circuiting or introduce noise disturbance at high frequencies. To minimize the induced disturbances use shielded cables with the shield connected to earth.

**Pressure probe (4 - 20 mA)**: respect the polarity. Pb1 is suction; Pb2 is condenser.

**Temperature probe (NTC 10K):** Temperature probes should be insulated from direct air streams to correctly measure the temperature.

#### **Probe Wiring**

The XC643CX is capable of regulating the compressors and condenser fans on any of the following types of pressure/temperature sensors. The user must use the same type of sensor to control the compressors and the fans.

- 4-20mA pressure transducers (refer to **Figure 4a**)
- 0.5-4.5V ratiometric pressure transducers (refer to **Figure 4b**)
- NTC 10K temperature sensors (refer to **Figure 4c**)

**Note! The 14-pin connector consists of low voltage wires.** Keep the cables away from the power cables. Use shielded cable to lengthen the cables.

PIN 4 is the common line for the temperature probes

**PIN 6** gives a 12Vdc supply for the 4-20mA pressure transducers

**PIN 10** is the ground connection for ratiometric pressure transducers

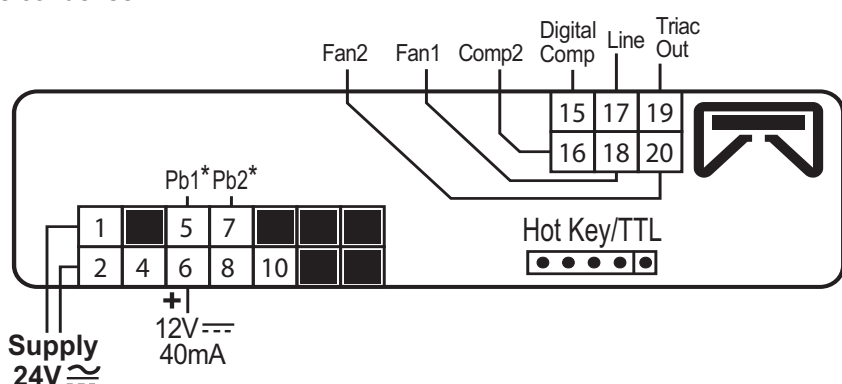

Figure 4 – XC643 Module Connections

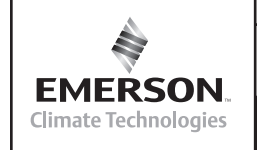

Β

AE8-1386

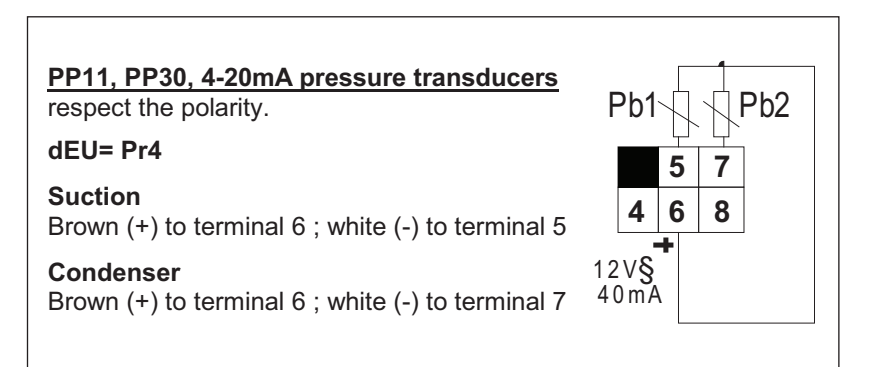

Figure 4a – Wiring Diagram for 4-20 mA Pressure Transducer

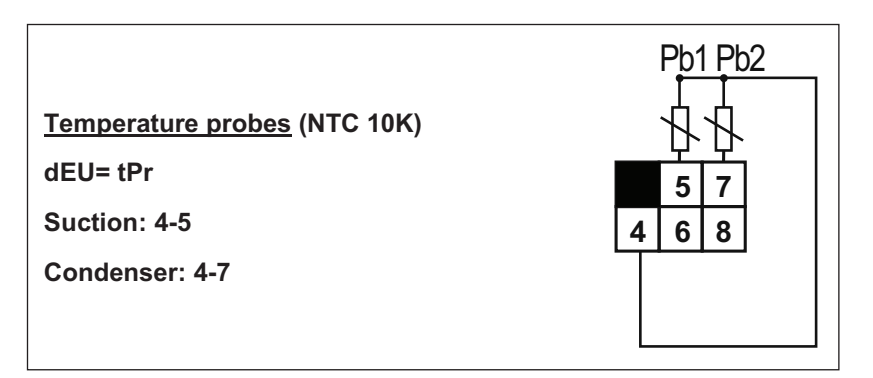

Figure 4b – Wiring Diagram for NTC 10K Temperature Probes

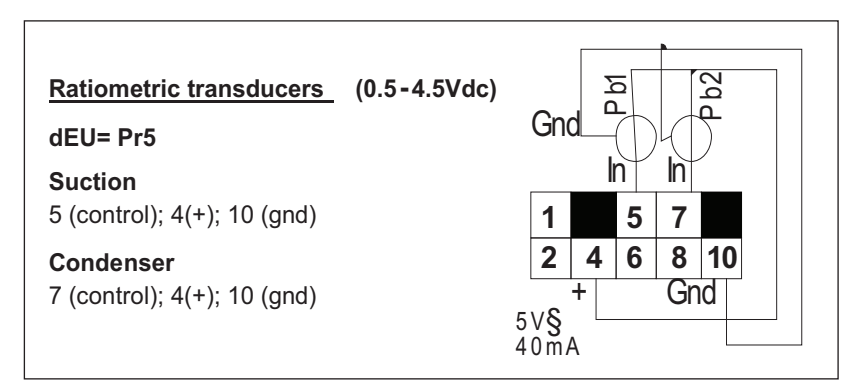

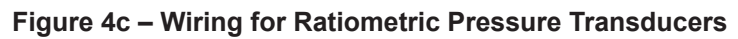

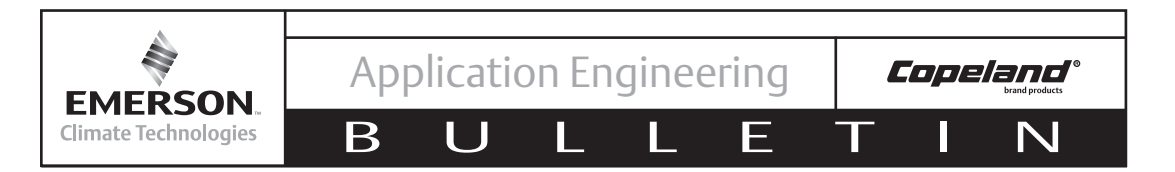

#### Systems with Compressor Pumpdown Cycle

In systems that require a compressor pumpdown, special attention should be paid to the control logic for the digital unloader coil. Inherent to the digital control, the compressor will effectively ramp down and track the suction pressure by loading and unloading to decreasing modulation rates. In order to avoid an extended compressor pumpdown cycle, the digital solenoid should be wired/controlled such that when a pump down cycle is initiated the coil is de-energized. This will force the compressor to run fully loaded (100% capacity). Refer to **AE-1182** and **AE-1221** for more details on pumpdown cycles.

**Note:** The Digital unloader solenoid is always energized for 2 seconds upon start-up and at shut down of the compressor.

#### Mounting and Installation

If this controller is used outside, it should be enclosed in a box with IP65 rating. Controllers should be mounted on panel, in a 29x71 mm (1.14x2.80 inch) hole, and fixed using the special brackets supplied. The controller should not be mounted on the compressor nor in the compressor terminal box.

The ambient operating temperature range is between 14-140 degrees F. (Can operate in ambients as low as  $-40^{\circ}$ F when applied with an enclosure.)

Ensure ventilation around the controller.

**Note!** For systems applied in low ambient conditions, special attention should be paid to the digital compressor's minimum allowable pressure differential (Absolute Discharge Pressure - Absolute Suction Pressure). Copeland Scroll compressors must maintain at least a 75 PSID while the Copeland Discus must have a 45 PSID to operate correctly.

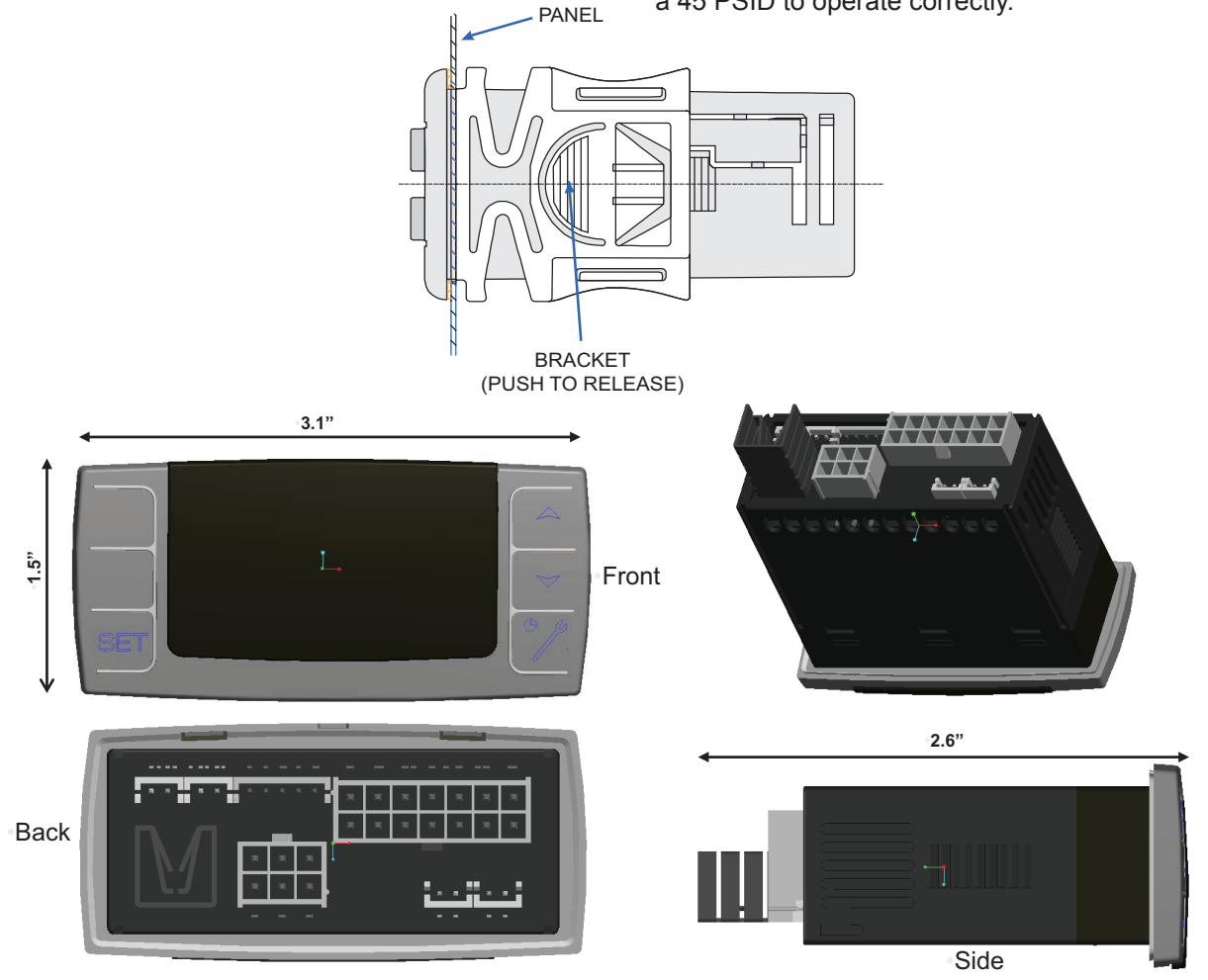

Figure 5 – XC643 Dimensions and Mounting

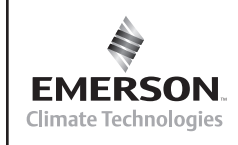

Β

IJ

AE8-1386

#### Table 4 – Display Legend

Ε

**Copeland**°

Т

N

| UPPER DISPLAY          | LOWER DISPLAY         | ICONS              |
|------------------------|-----------------------|--------------------|
| Suction temperature or | Discharge temperature | - Active loads     |
| pressure               | or pressure           | - Measurement unit |

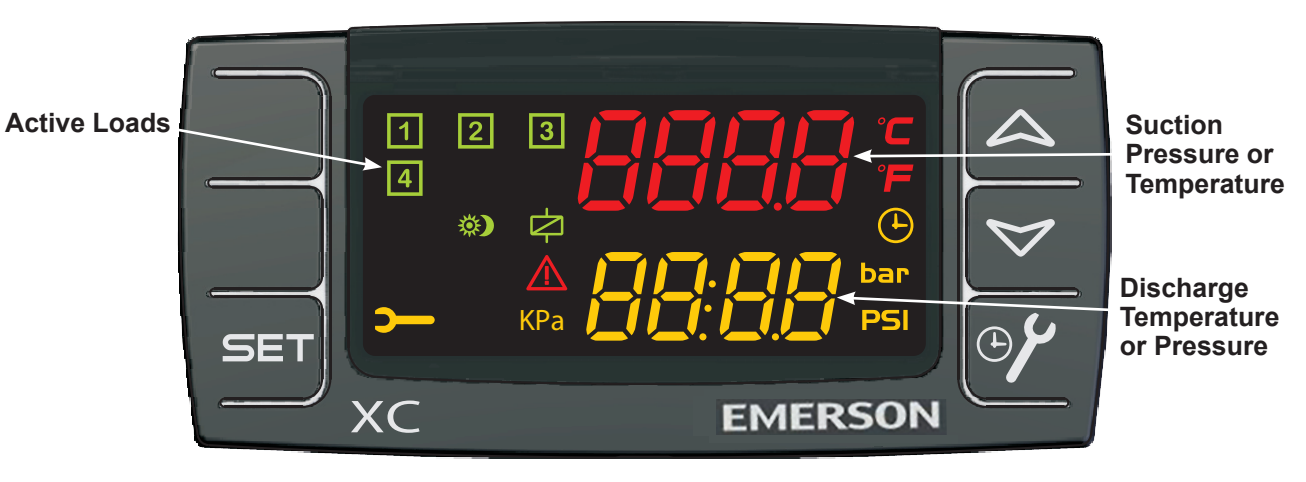

Figure 6 – Controller Display

| LED | FUNCTION | MEANING                                                                                                    |
|-----|----------|----------------------------------------------------------------------------------------------------|
| °C  | ON       | Celsius degrees                                                                                                    |
| ۴F  | ON       | Fahrenheit degrees                                                                                                    |
| bar | ON       | bar displaying                                                                                                    |
| PSI | ON       | PSI displaying                                                                                                    |
| kPa | ON       | KPA displaying                                                                                                    |
| 1   | ON       | Copeland Scroll Digital compressor on                                                                                                    |
| 1   | Flashing | Digital compressor is waiting to start (flash once per second) or<br>digital input alarm for DIGITAL COMPRESSOR (flash twice per<br>second) or DIGITAL COMPRESSOR in maintenance status. |
| 2   | ON       | Compressor 2 on                                                                                                    |
| 2   | Flashing | Compressor 2 is waiting to start (flash once per second)                                                                                                    |
| 3   | ON       | Fan 1 on                                                                                                    |
| 3   | Flashing | Fan 1 is waiting to start (flash once per second)                                                                                                    |
| 4   | ON       | Fan 2 on                                                                                                    |
| 4   | Flashing | Fan 2 is waiting to start (flash once per second)                                                                                                    |
| ¢   | ON       | The digital solenoid valve coil is energized                                                                                                    |

## Table 5 – Icon Legend

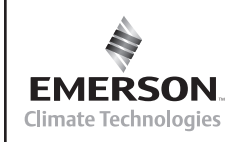

Β

IJ

|                    | Keyboard                                                                                                    |  |  |
|--------------------|----------------------------------------------------------------------------------------------------|--|--|
| SET                | (SET)<br>Standard view: to see or modify the set point. In programming mode use SETP to select a parameter or confirm an operation.                                                                                                    |  |  |
| $\bigtriangleup$   | <ul> <li>(UP)</li> <li>In programming mode: used to browse the parameter codes or increase the displayed value.</li> <li>With Hot key inserted: UP starts the Hot key programming procedure.</li> <li>To access the INFO menu: push and release UP to access the INFO menu.</li> </ul> |  |  |
| $\bigtriangledown$ | (DOWN)<br>In programming mode: used to browse the parameter codes or decrease the displayed value.                                                                                                    |  |  |
| Start              | Not used Displays running hours for each load 🛄 Not used                                                                                                    |  |  |
| Key C              | ombinations                                                                                                    |  |  |
|                    | $\checkmark$ + $\bigtriangleup$ Lock and unlock keyboard                                                                                                    |  |  |
|                    | SET + A Exit programming mode                                                                                                    |  |  |
|                    | SET + 🏏 Enter programming mode                                                                                                    |  |  |
|                    |                                                                                                    |  |  |

F

#### Table 6 – Value Pre-Set According to the Kind of Refrigerant

|             | R-404A | R-22     | R-410A          | R-507 | R-134a | R-407A | R-407C |  |
|-------------|--------|----------|-----------------|-------|--------|--------|--------|--|
| SETC (psig) | 55     | 43       | 78              | 55    | 17     | 42     | 37     |  |
| SETF (psig) | 220    | 181      | 181 295 220 114 |       | 114    | 194    | 179    |  |
| LSE (psig)  | 5      | 5 1      |                 | 5     | -7     | -1     | -1     |  |
| HSE (psig)  | 114    | 93       | 155             | 114   | 51     | 99     | 95     |  |
| LSF (psig)  | 170    | 131      | I 245 169 63    |       | 63     | 143    | 130    |  |
| HSF (psig)  | 270    | 231      | 231 345 269     |       | 163    | 243    | 230    |  |
| Pbd         | 10     | 10 10 10 |                 | 10    | 10     | 10     | 10     |  |
| Pb          | 58     | 58       | 58              | 58    | 58     | 58     | 58     |  |

## **Controller Start-Up**

## **First installation**

At first installation:

- 1. Select the kind of refrigerant.
- 2. Select the kind of transducer
- 3. For systems with master controller supervisory control, set the module node address.

## How to Set the Kind of Refrigerant

The controller has been programmed with several refrigerants.

The pre-set refrigerant is: R-404A.

By modifying the refrigerant (FtyP), other defaults will also change. Refer to **Table 6.** 

If another refrigerant is used:

**Copeland**°

 $\mathbb{N}$ 

Т

- 1. Enter the Programming mode by pressing the **Set** and **DOWN** key for 3s.
- 2. Select the **FtyP**, kind of refrigerant, parameter.
- 3. Press the "**SET**" key: the value of the parameter will start blinking.
- Use "UP" or "DOWN" to change the refrigerant among the following:
   r22(0) 134(1) 404(2) 407A(3) 407C(4) 410(5) 507(6)

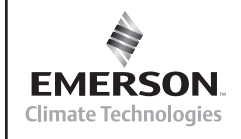

5. Press **"SET**" to store the new value and move to the following parameter.

Β

**To exit:** Press **SET + UP** or wait 30s without pressing a key.

**NOTE:** the set value is stored even when the procedure is exited by waiting the time-out to expire.

#### How to Set the Kind of Probes

- 1. Enter the programming as described in the previous parameter
- 2. Select the dEU kind of probe parameter according to the following:
  - a. 4-20mA pressure transducers: dEU = Pr4
  - b. 0.5-4.5V pressure transducers: **dEU = Pr5**
  - c. NTC 10K temperature sensors: dEU = tPr

According to the kind of probe the controller will display the pressure or the temperature.

Refer to **Table 7** for recommended probe settings for some common pressure transducers.

## Programming procedure:

(Example based on changing from default pressure transducer to Ratiometric Pressure transducer)

- 1. Hold down the **SET** and **DOWN** key for 3 seconds.
- The controller displays the name of the parameter in the Lower display, its value on the Upper display. Select Pr2 and Press "SET"
- 3. Flashing "0---" is displayed, use the up and down arrows to set to 3210 and press **SET** for each digit.
- Once the password is entered go to dEU, press SET, using up and down set to Pr5, press SET.

5. Set the following parameters PA04, PA20, FA04, and FA20:

 $\mathbf{N}$ 

dEU = Pr5

Copeland®

PA04 = Minimum pressure reading on Pb1

PA20 = Maximum pressure reading on Pb1

FA04 = Minimum pressure reading on Pb2

FA04 = Minimum pressure reading on Pb2

#### **Probe Errors**

F

If the display shows a flashing P1 or P2, verify the probe is wired correctly. If there is a fault on P1, the Digital compressor will run at 100% loaded. If P2 is found to be faulty, one fan will be forced on.

A probe error will also be displayed if the probe reads a value outside the pre-set range.

## How to See and Modify the Set Point(s)

# How to see the set point of compressors and/or fans

If the controller is managing both compressors and fans, both the set points are displayed in sequence, otherwise only the set point of the enabled section will be displayed.

- 1. Push and release the **SET** key;
- 2. The Lower display will show the "**SEtC**" label, while the Upper display will show its value.
- 3. To see the fan set point, push again the **SET** key.
- 4. The Lower display will show the "**SEtF**" label, while the Upper display will show the fan set point.

**To exit:** push the **SET** key or wait for 30 without pressing any keys.

| Manufacturer         | CPC                  | Emerson Flow Controls | Dixell             |
|----------------------|----------------------|-----------------------|--------------------|
| Suction Transducer   | 800-2200             | PT5-07M (802 350)     | PP11 (939-0007-00) |
| Discharge Transducer | 800-2500             | PT5-18M (802 351)     | PP30 (939-0008-00) |
| Sensor Type          | Ratiometric pressure | 4-20 mA pressure      | 4-20 mA pressure   |
| dEU                  | Pr5                  | Pr4                   | Pr4                |
| PA04                 | 0                    | 0                     | 0                  |
| PA20                 | 200                  | 100                   | 200                |
| FA04                 | 0                    | 0                     | 0                  |
| FA20                 | 500                  | 260                   | 500                |

## Table 7 – Standard Probe Settings

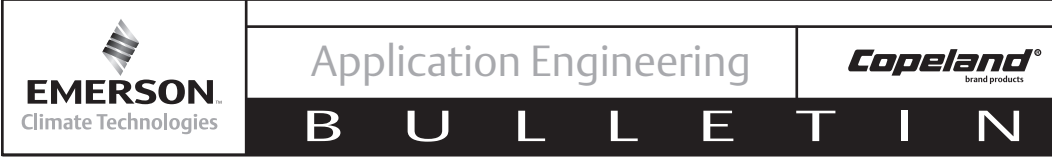

# How to Modify the Set Point of Compressors and/or Fans

# NOTICE

Before setting the target set points for the first time, check and, if necessary, modify the type of refrigerant (parameter FtyP) and pressure or temperature units. Refer back to the section titled How to Set the Kind of Refrigerant.

## Procedure

- 1. Push the SET key for more than 2 seconds;
- 2. The Lower display will show the "**SEtC**" label, the Upper display will show its value flashing.
- 3. To change the value, push the ♥ or ♠ within 30s.
- 4. To memorize the new value and pass to the fan set point, push the **SET** key.
- 5. The Lower display will show the "**SEtF**" label, the Upper display will show the fan set point flashing.
- 6. To change its value, push the ♥ or ♠ within 30s. Push **SET** to save and exit.

## The INFO Menu

The controller can display important information directly from the main menu. The INFO menu is accessible by pushing and releasing the **UP** key:

**NOTE:** This information is displayed only if the related function is enabled

- dStO: percentage of the Pulse Width Modification output driving the valve of the digital compressor.
- **dSFr**: value of temperature or pressure when the regulation filter of digital compressor is enabled.

The "regulation filter" function calculates the average value of the pressure/temperature during a PWM cycle, and uses this value for the control algorithm.

To exit: push the SET+UP keys together

## How to Enter the "Pr1" Parameter List

To enter the "Pr1" parameter list, user accessible, operate as follows:

1. Hold pressed the **SET** and **DOWN** key for 3s.

- 2. The controller displays the name of the parameter in the Lower display, its value on the Upper display.
- 3. Press the "**SET**" key: the value of the parameter will start blinking.
- 4. Use "UP" or "DOWN" to change the value.
- 5. Press **"SET**" to store the new value and move to the following parameter.

**To exit:** Press **SET + UP** or wait 30s without pressing a key.

**NOTE**: the set value is stored even when the procedure is exited by waiting for the time-out to expire.

#### How to Enter in Parameters List "Pr2"

The "Pr2" parameter list is protected by a security code (Password).

#### **SECURITY CODE is 3210**

To access parameters in "PR2":

- 1. Enter the "Pr1" level.
- Select "Pr2" parameter and press the "SET" key.
- 3. The flashing value "0 ---" is displayed.
- Use A or to input the security code and confirm the figure by pressing "SET" key.
- 5. Repeat operations 2 and 3 for the other digits.

**NOTE:** Each parameter that can be edited in "**Pr2**" can be removed or put into "**Pr1**" (user level) by pressing "**SET**" +  $\checkmark$ . Additionally, any "Pr1" parameter can be moved to "Pr2" by pressing "SET" + draw down arrow while in the Pr2 list.

## How to Change Parameter Values

- 1. Enter the Programming mode.
- 2. Select the required parameter with  $\triangle$  or  $\heartsuit$ .
- 3. Press the "SET" key the value start blinking.
- 4. Use  $\bigtriangleup$  or  $\bigtriangledown$  to change its value.
- 5. Press **"SET**" to store the new value and move to the following parameter.

**To exit:** Press **SET + UP** or wait 15s without pressing a key.

**NOTE:** the new programming is stored even when the procedure is exited by waiting the time-out.

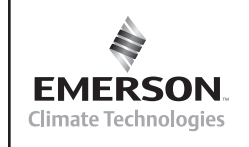

#### Keyboard Locking

#### How to Lock the Keyboard

1. Keep the A and ∀ keys pressed together for more than 3s.

Β

2. The "**POF**" message will be displayed and the keyboard is locked. At this point it is only possible to view the set point and INFO menu and enter the parameter list.

#### To Unlock the Keyboard

Keep the  $\triangle$  and  $\bigvee$  keys pressed together for more than 3s till the "**POn**" flashing message appears.

#### **Parameters**

The XC643CX is pre-set to drive a Copeland Digital compressor. The relay 15-17 is set to manage the compressor contactor, while the TRIAC output 17-19 drives the digital solenoid valve.

**oA2 (terminal 16-17) output 2 configuration:** Second relay according to the configuration of the oA2 parameter can work as:

- **Compressor:** oA2 = cPr,
- Not used: oA2 = nu

**oA3 (term. 17-18) output 3 configuration:** third relay according to the configuration of the oA3 parameter can work as:

- **Fan:** oA3 = FAn,

- Not used: oA3 = nu

Copeland°

 $\mathbf{N}$ 

**oA4 (term. 17-20) output 4 configuration:** fourth relay according to the configuration of the oA4 parameter can work as:

- Fan: oA4 =FAn,
- Not used: oA4 = nu

#### **Compressor Regulation**

Pbd: Proportional band or neutral zone width (0.1-5.0bar/0.5-30°C or 1-150PSI/1-50°F) The band (or zone) is symmetrical compared to the target set point, with extremes: set-Pbd/2 - set+Pbd/2. It is used as proportional band for PI algorithm.

The measurement unit depends on the dEU, CF, PMU parameters.

- inC: Integration time: (0 999s) PI integration time
- tdS: Digital cycle time: (10-40s) it sets the cycle time for the digital valve modulation. 15-20 seconds is the recommended Digital cycle time. 20 seconds is the default setting.
- don: Time delay between the insertion of second compressor (0-99.5min; res. 10s).

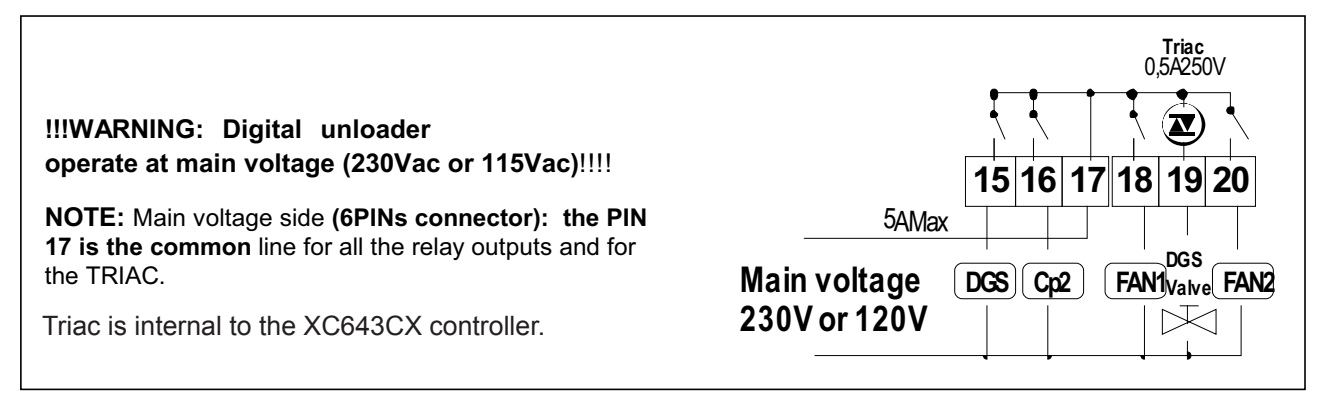

Figure 7 – Relays in XC643

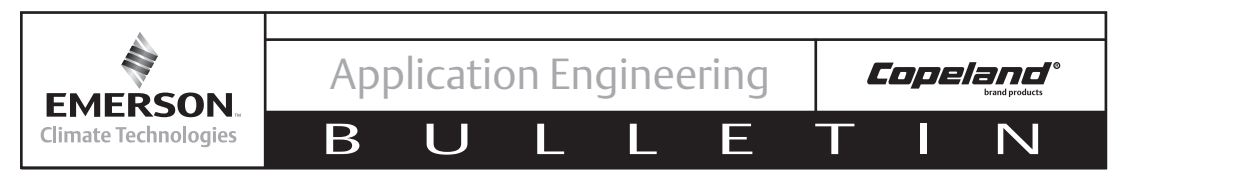

## **Digital Compressor Regulation**

The pressure is adjusted by a PI regulation.

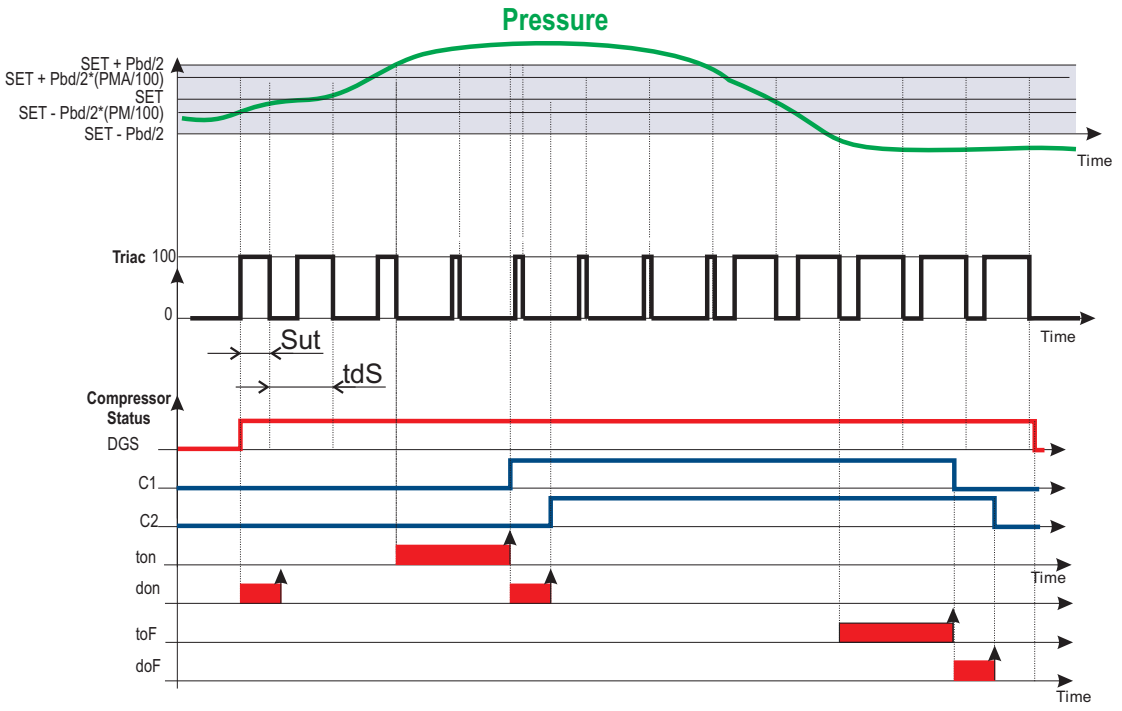

Figure 8 – Digital Compressor Regulation

## **Regulation Start: Increasing Capacity**

a. The regulation starts when the suction pressure (temperature) increases and reaches the value SET-Pbd/2+(Pbd\*10%)/100. At first, if available, the digital compressor is powered, and it is modulated in PWM mode.

**NOTE:** At start up the valve is energized for two seconds.

- b. Within the adjustment range (SET-Pbd/2 ÷ SET+Pbd/2) the digital scroll compressor is activated in PWM mode in accordance with the value of the control variable. (NOTE: When the TRIAC is on, the compressor is unloaded; when the TRIAC is off, the compressor is loaded).
- c. When the pressure is greater than [SET + Pbd/2] and the TRIAC output is already at maximum, if applicable, the second compressor is started after the "don" delay time.

**NOTE:** If the Digital compressor is not available due to pre-set time delays or otherwise, and the pressure exceeds the value SET +Pbd/2, the fixed compressor (if available) would be started.

#### **Decreasing Capacity and Regulation Stop**

- a. When the pressure is lower than **[SET Pbd/2]**, the DIGITAL compressor is still modulated to minimum capacity for 5 seconds.
- b. At the end of the 5 seconds the load with more working hours is shut down. If the load must stay on because 10 seconds is not over yet, the next load is considered, and so on until a load that can be shut down is available.
- c. This procedure continues with all active loads, with the shutdowns spaced out by the doF time setting.
- d. When only the digital compressor remains on, at the end of the doF time the digital compressor is shut down too.

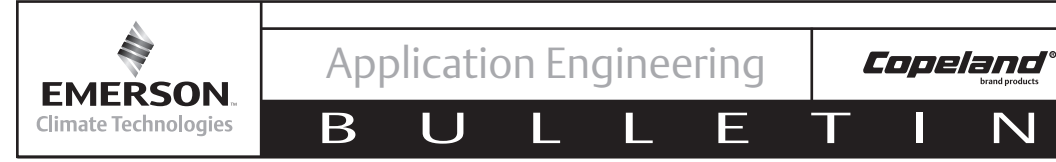

## Limitation of Digital Compressor Capacity

The capacity of the digital compressor can range from 10-100%.

## **Proportional Band Regulation - Only for Fans**

The fan regulation band  $\ensuremath{\textbf{Pb}}$  is divided by the number of fans:

The numbers of fans switched ON is proportional to the value of the input signal: when this distances itself from the target set point and enters the various bands, the compressors are switched ON, to be then turned OFF when the signal brings near the set point.

In this way if the pressure is greater than regulation band, all the fans are on, if the pressure (temperature) is lower than the regulation band all the fans are off.

## **Regulation According to the Running Hours**

The algorithm switch on and off the loads according to the running hours of each load. In this way the running hours are balanced.

## Example

2 Fans: oA2 =FAn; oA3 = FAn;

## **Fan Regulation**

Pb Proportional band zone width (00.10-5.00bar/0.5-30°C or 1-80PSI/1-50°F).

# Set the dEU parameter and the target set point for fans before setting this parameter.

The band is symmetrical compared to the target set point, with extremes: SETF+Pb/2 - SETF -Pb/2. The measurement unit depends on the dEU parameters.

## Use of the Programming Hot Key

(Requires Optional Hot Key Programming Kit)

# How to Program a Hot Key from the Controller (UPLOAD)

- 1. Program one controller with the front keypad.
- When the controller is <u>ON</u>, insert the Hot Key and push the key; the "uPL" message appears followed a by flashing "End"
- 3. Push "SET" key and the End will stop flashing.
- 4. <u>Turn OFF</u> the controller remove the Hot Key, then turn it ON again.

**NOTE:** The "**Err**" message is displayed for failed programming. In this case push the key again if you want to restart the upload again or remove the Hot Key to abort the operation.

# How to Program a Controller using a Hot Key (DOWNLOAD)

- 1. Turn OFF the controller.
- 2. Insert a **programmed Hot Key into the 5 PIN receptacle** and then turn the Controller ON.
- Automatically the parameter list of the Hot Key is downloaded into the Controller memory, the "doL" message is blinking followed a by flashing "End".
- 4. After 10 seconds the controller will restart working with the new parameters.
- 5. Remove the Hot Key.

**NOTE**: The message "**Err**" is displayed for failed programming. In this case turn the unit off and then on if you want to restart the download again or remove the Hot Key to abort the operation.

The unit can UPLOAD or DOWNLOAD the parameter list from its own internal memory to the Hot Key and vice-versa.

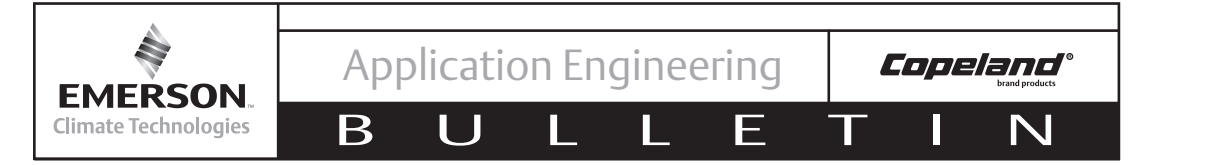

## Parameters – Default Values and Descriptions

| Parameter | Default<br>Value | Description                                             | Range                                                                            |
|-----------|------------------|---------------------------------------------------------|----------------------------------------------------------------------------------|
| SEtC      | 55               | Set point for compressors                               | LSE - HSE                                                                        |
| SEtF      | 220              | Set point for fans                                      | LSF - HSF                                                                        |
| OA2       | CPr              | Load 2 configuration                                    | Cpr,Nu                                                                           |
| Ptb       | 1                | Parameter table code                                    | Readable only                                                                    |
| rEL       | 2.7              | Release firmware                                        | Readable only                                                                    |
| Adr       | 1                | Serial address                                          | 1 - 247                                                                          |
| oFF       | no               | off function enabled                                    | no - yES                                                                         |
| Pb        | 58               | Proportional band for fan regulation                    | (BAR) 0.1-10.0 (°C) 0.1-30.0 (PSI) 1-150 (°F)<br>1-50 kPa                        |
| don       | 0:30             | Time delay between the insertion of two different loads | 0 - 99.5 (min.10sec)                                                             |
| tdS       | 20               | Cycle time for digital compressor                       | 10,15,20                                                                         |
| inC       | 300              | Integral time                                           | 0 - 999 secondi                                                                  |
| Pbd       | 10               | Proportional band for compressors regulation            | (BAR) 0.1-10.0 (°C) 0.1-30.0 (PSI) 1-150 (°F)<br>1-50 kPa                        |
| PMU       | PSI              | Measurement unit for pressure                           | Bar,PSI,Pa                                                                       |
| CF        | °F               | Measurement unit for temperature                        | °F,°C                                                                            |
| dEU       | Pr4              | Displaying measurement unit:<br>pressure or temperature | tPr(0) - Pr4(1) - Pr5 (2)                                                        |
| FCAL      | 0                | P2 probe offset                                         | (dEU=bar o °C) -12.0 - 12.0(dEU=PSI o °F) -20<br>- 20                            |
| FA20      | 435              | 20mA or 4.5V readout for P2 probe                       | (FA04 - 51.0)BAR (FA04 - 750)PSI (FA04 - 5100)<br>kPa                            |
| FA04      | 0                | 4mA or 0.5V readout for P2 probe                        | (-1.0 - FA20)BAR (-15 - FA20)PSI (-100 - FA20)<br>kPa                            |
| P2C       | yES              | P2 probe                                                | no - yES                                                                         |
| CAL       | 0                | P1 probe offset                                         | (dEU=bar or °C) -12.0 - 12.0(dEU=PSI or °F)<br>-20 - 20; (dEU=kPA)   -120 - 120; |
| PA20      | 160              | 20mA or 4.5V readout for P1 probe                       | (PA04 - 51.0)BAR (PA04 - 750)PSI (PA04 - 5100)<br>kPa                            |
| PA04      | -7               | 4mA or 0.5V readout for P1 probe                        | (-1.0 - PA20)BAR (-15 - PA20)PSI; (-100 - PA20)<br>kPa                           |
| FtyP      | 404              | Freon Type                                              | R-404A, R-22, R-410A, R-507, R-134A, R-407A,<br>R-407C                           |
| OA3       | FAn              | Load 3 configuration                                    | FAn,Nu                                                                           |
| OA4       | FAn              | Load 4 configuration                                    | FAn,Nu                                                                           |
| LSE       | 5                | Minimum set point (compressors)                         | see Table 6 (depending on refrigerant)                                           |
| HSE       | 114              | Maximum set point (compressors)                         | see Table 6 (depending on refrigerant)                                           |
| LSF       | 170              | Minimum set point (fan)                                 | see Table 6 (depending on refrigerant)                                           |
| HSF       | 270              | Maximum set point (fan)                                 | see Table 6 (depending on refrigerant)                                           |

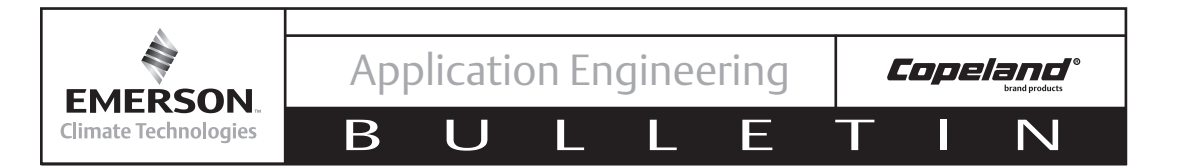

#### Commissioning the XC643CX

Before connecting the XC643 to the E2, set a unique address for each module. If the module is on the same network as other devices (CoreSense Protection, XR75CX case display, etc.), Be sure the address is also unique to those devices. All devices must be on the same baud rate (9600).

To change address in the XC643:

- 1. Enter the Pr2 menu (password is 3210)
- 2. Using the UP and DOWN keys select Adr. Press the SET key
- 3. Change the address (value between 1 247) to the desired value using UP/DOWN keys and press SET to save.

#### Commissioning the XC643 in the E2

From the main menu, press 7, 7, 2. Go to the C3:ECT tab. Enter the number of XC643 modules that will be connected to the E2. Press the

| 05-14-12 🔹 🥝 🎹   | ) – +(          | RX-400 Unit 1   | <u>A</u> |     |       | 11:2    |
|------------------|-----------------|-----------------|----------|-----|-------|---------|
| Use Ctrl-X to Se | elect CX Tabs   | SETUP           | NAMES FU | LL  |       |         |
| C1: This Unit    | C2: IO Network  | C3: ECT         | C4:      |     | C5: I | Echelon |
| C6:              | C7:             | C8:             | C9:      |     | C0:   |         |
|                  | Num Net         | work Ctrls: Net | tSetup   |     |       |         |
|                  |                 |                 |          |     | ٦     |         |
| l l              | ECI Boar        | d Type          | Quantity | Max |       |         |
|                  | #1 : UI U       | vrive           | 6        | 10  |       |         |
|                  | #2 : Utrl       | LINK HUU        | 5        | 03  |       |         |
|                  | #3 : Utrl       | LINK UD         | 6        | 99  |       |         |
|                  | #4 : Utrl       | LINK RSC        | 6        | 99  |       |         |
|                  | #5 : V1SC       | :us             | 6        | 03  |       |         |
|                  | #0 : Ener       | gy meter        | 6        | 30  |       |         |
|                  | #7 : ISD-       | -1.0            | 5        | 64  |       |         |
|                  | #8 : ISD-       | -2.0            | 5        | 63  |       |         |
|                  | #9 : K5 R       | lef Scroll      | 5        | 31  |       |         |
|                  | #10 : MRLD      | DS              | 5        | 24  |       |         |
|                  | #11 : Perf      | Alert           | 6        | 63  |       |         |
|                  | #12 : RLDS      | S               | 6        | 15  |       |         |
|                  | #13 : Stat      | us Display:     | 6        | 7   |       |         |
|                  | #14 : WR T      | -Stat           | 6        | 5   |       |         |
|                  | #15 : XC64      | 43CX            | _ 1      | 24  |       |         |
|                  | #16 : XEV1      | 2D              | 3        | 99  |       |         |
|                  | #17 : XEV2      | 220             | 6        | 99  | T     |         |
|                  |                 |                 |          |     |       |         |
|                  |                 |                 |          |     |       |         |
| Enter 0 to 24    | Enter desired n | number of these | boards   |     |       |         |
| F1: PREV TAB     | F2: NEXT TAB    | F3: EDIT        |          |     | F5    | : CANCE |

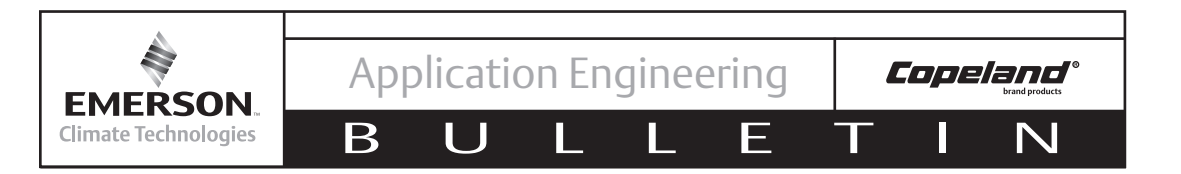

8:5

#### Commissioning the XC643 in the E2 continued

Press Alt + N to enter the Network Summary screen. Select the module to commission, press F4: Commission. Enter the address corresponding to the device. Press es to save changes.

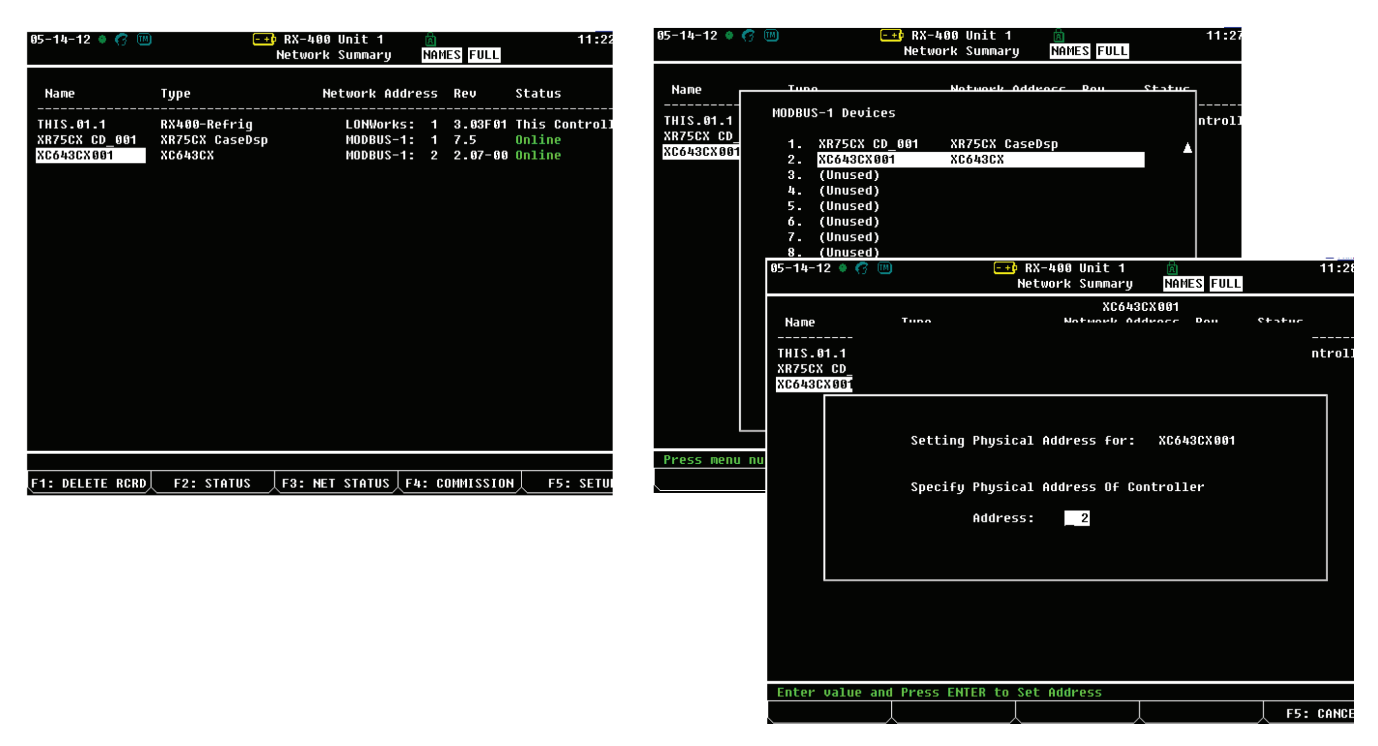

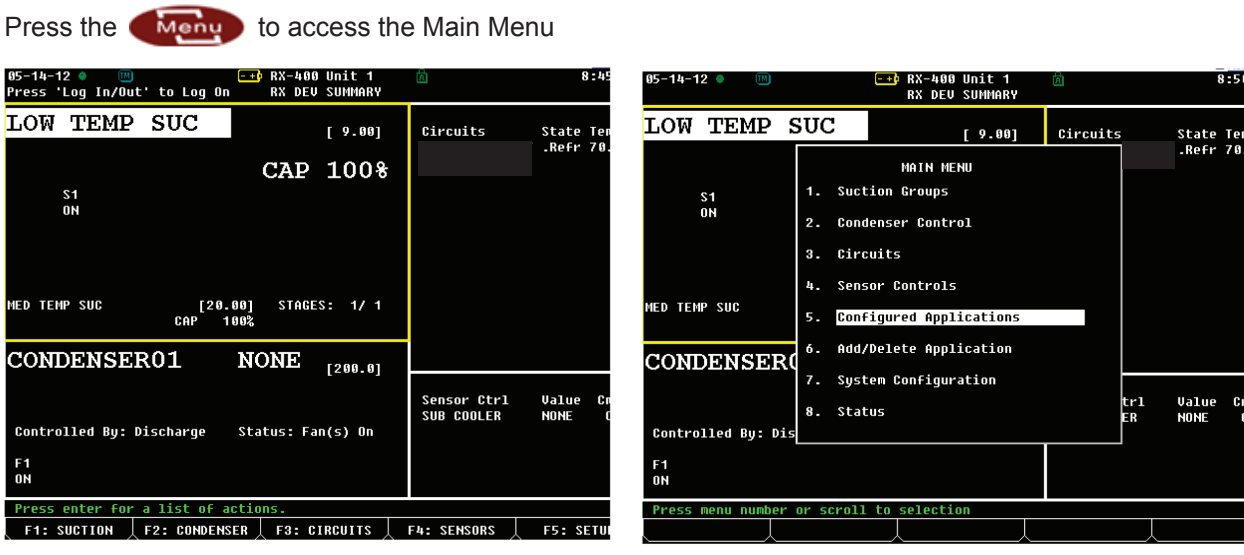

Select 5. Configured Applications

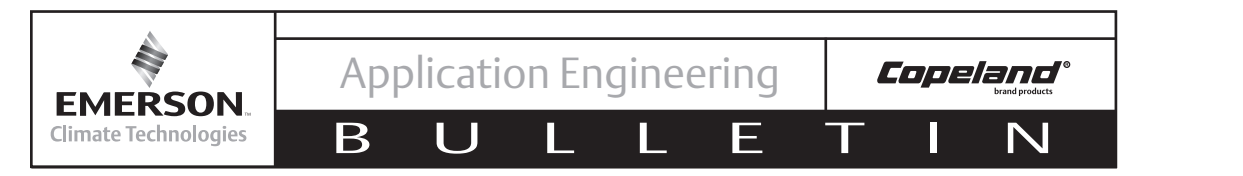

[180.

## Commissioning the XC643 in the E2 continued

From the Configured Applications menu select 400. XC643CX for the Closed Loop Digital Controller application

| 85-14-12 ● 🔟 🖅 RX-480 Unit 1<br>MAIN MENU                                                                    | â                     | 8:50 05-14-12 ●<br>Press 'Log In/Out' to    | <mark>-+</mark> RX-400 U<br>Log On Dixell M | nit 1 🖻<br>odbus                                |                     |
|----------------------------------------------------------------------------------------------------|-----------------------|---------------------------------------------|---------------------------------------------|-------------------------------------------------|---------------------|
| LOW TEMP SUC                                                                                                 | rigcuits Stat<br>.Ref | e Ter<br>70. XC643CX00:                     | 1                                           | Device Address:                                 |                     |
| S1 1. Suction Groups<br>ON 2. Condensers<br>ON 3. Circuits<br>4. Sensor Controls                             |                       | Suction 3                                   | 8.90 [ 55.00]                               | Disch                                           | 155.1               |
| 10. Lugging aroups<br>52. Loop/Sequence Ctr<br>98. Global Data<br>408. <u>X66496X</u><br>401. XR75CX CaseDsp |                       | Comp 1 (Dgtl) C<br>Comp 2 C<br>Suction Temp | 9FF@ 0%<br>9FF<br>21.00                     | Fan 1<br>Fan 2<br>Discharge Temp                | 0FF<br>0FF<br>86.00 |
| CONDENSER01 NONE [200.0]                                                                                     | Sensor Ctrl Valu      | Mode                                        | ON                                          | Alarms<br>Error Pb1<br>Error Pb2<br>Low Suction |                     |
| Controlled By: Discharge Status: Fan(s) On<br>F1<br>ON                                                       | SUB COOLER NONE       | : C Suction Average                         | 8                                           | High Suction<br>Low Discharge<br>High Discharge | <br><br>            |
| Press menu number or scroll to selection                                                                     |                       | Press enter for a lis                       | st of actions.                              |                                                 |                     |
|                                                                                                    | F5:                   | CANCE F1: SUCTION F2: 0                     | CONDENSER   F3: CIRC                        | UITS   F4: SENSOF                               | RS / F5             |

Press F5: Setup to enter the Setup screen

#### **Setup Screens**

| 05-14-12                                                         | 05-<br>Use | -14-12 . [0<br>Ctrl-X to S | )<br>elect C | - +I<br>X Tabs | RX-400 Unit<br>SETUP | 1 (    | â           |       | 9:22   |
|------------------------------------------------------------------|------------|----------------------------|--------------|----------------|----------------------|--------|-------------|-------|--------|
| Ci: General C2: Analog C3: Dig/Stat UutC4: Alarms C5: Alarm C    | C1         | : General                  | C2: A        | naloq          | C3: Dig/Stat         | OutC4: | Alarms      | C5: A | larm C |
| Co: Regulation [C7: Probe [C8: Display [C9: Dgt1 Scrull[C8: MORE | C6         | : Regulation               | C7: P        | robe           | C8: Display          | C9:    | Dgtl Scroll | C0: M | ORE    |
| XC643CX: XC643CX001                                              |            |                            |              | XCe            | 543CX: XC643C        | 001    |             |       |        |
| 0                                                                |            |                            |              |                |                      |        |             |       |        |
| General Value                                                    |            | Analog                     |              | Value          |                      |        |             |       |        |
|                                                                  |            | SUCTION SE                 | TPT :        | 55.00          |                      |        |             |       |        |
|                                                                  |            | CONDENSER                  | SETPT:       | 180.00         |                      |        |             |       |        |
|                                                                  |            | REMOTE SET                 | с:           | NONE           |                      |        |             |       |        |
| FW Revision = 2.87 - 99                                          |            | REMOTE SET                 | F :          | NONE           |                      |        |             |       |        |
| rw Netedse bale: 0.00                                            |            | ENABLE                     | :            |                |                      |        |             |       |        |
|                                                                  |            | COMP DYNAM                 | IC SP:       |                |                      | :      |             | L     |        |
|                                                                  |            | FAN DYNAMI                 | C SP :       |                |                      | :      |             | L     |        |
|                                                                  |            | DIGITAL %                  | MOD :        |                |                      | :      |             | L     |        |
|                                                                  |            | SUCTION TE                 | MP :         |                |                      |        |             | L     |        |
|                                                                  |            | DISCHARGE                  | TEMP :       |                |                      |        |             | L     |        |
|                                                                  |            | SUCTION PR                 | ESS :        |                |                      |        |             | L     |        |
|                                                                  |            | DISCHARGE                  | PRESS:       |                |                      | :      |             | L     |        |
|                                                                  |            | SUCT SETPT                 | OUT :        |                |                      | :      |             | L     |        |
|                                                                  |            | COND SETPT                 | OUT :        |                |                      | :      |             | L     |        |
|                                                                  |            | SUCTION AV                 | ERAGE:       |                |                      | :      |             | L     |        |
|                                                                  |            | REMOTE SET                 | C OUT:       |                |                      |        |             |       |        |
|                                                                  |            | REMOTE SET                 | F OUT:       |                |                      |        |             |       |        |
|                                                                  |            |                            |              |                |                      |        |             |       |        |
|                                                                  |            |                            |              |                |                      |        |             |       |        |
| Enter desired text   Enter name for this application             |            |                            |              |                |                      |        |             |       |        |
|                                                                  | En         | nter PSI   S               | uction       | SEtC_C/bar     |                      |        |             |       |        |
| 、F1: PREV TAB 、F2: NEXT TAB 、 F3: EDIT 、 F4: STATUS 、 F5: CANCE  | F          | 1: PREV TAB                | F2:          | NEXT TAB       | F3: EDIT             | F      | 4: STATUS   | F5:   | CANCE  |

You can modify the Suction and Discharge setpoints from the C2: Analog tab

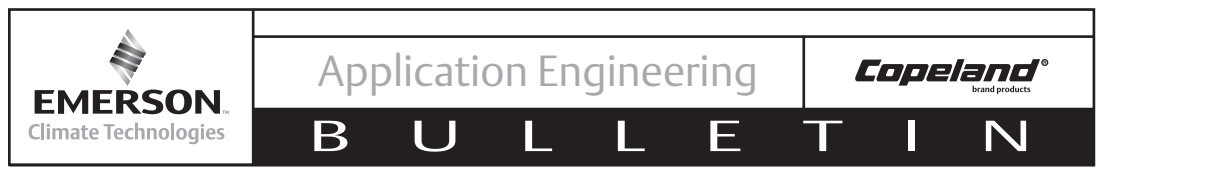

#### Setup Screens continued

| 05-14-12 🌻 👘 🔟   | ) -+              | RX-400 Unit 1   | A               | 9:39        |
|------------------|-------------------|-----------------|-----------------|-------------|
| Use Ctrl-X to Se | elect CX Tabs     | SETUP           |                 |             |
| C1: General      | C2: Analog        | C3: Dig/Stat O  | utC4: Alarms    | C5: Alarm C |
| C6: Regulation   | C7: Probe         | C8: Display     | C9: Dqt1 Scroll | CO: MORE    |
|                  | XC6               | 43CX: XC643CX0  | 31              |             |
|                  |                   |                 |                 |             |
| Dgtl Scroll      | . Value           |                 |                 |             |
| Pbd              | 10.00             |                 |                 |             |
| inC              | : 300.00          |                 |                 |             |
| tds              | : 20.00           |                 |                 |             |
|                  |                   |                 |                 |             |
|                  |                   |                 |                 |             |
|                  |                   |                 |                 |             |
|                  |                   |                 |                 |             |
|                  |                   |                 |                 |             |
|                  |                   |                 |                 |             |
|                  |                   |                 |                 |             |
|                  |                   |                 |                 |             |
|                  |                   |                 |                 |             |
|                  |                   |                 |                 |             |
|                  |                   |                 |                 |             |
|                  |                   |                 |                 |             |
|                  |                   |                 |                 |             |
|                  |                   |                 |                 |             |
|                  |                   |                 |                 |             |
| Enter 1.00 to 1  | 150.00 PSI   Cont | rol band compre | essors          |             |
| F1: PREV TAB     | F2: NEXT TAB      | F3: EDIT        | F4: STATUS      | F5: CANCE   |

In the C9: Dgtl Scroll tab, the PI algorithm for compressor control can be modified. tDs corresponds to the Digital Compressor Duty Cycle.

| 05-14-12 🔶 🔢                                                                                           | - +                                                       | 🖡 RX-400 Unit 🕆                                                 | 1      | ā)          |     | 9:2      |
|----------------------------------------------------------------------------------------------------|-----------------------------------------------------------|-----------------------------------------------------------------|--------|-------------|-----|----------|
| Use Ctrl-X to Select CX                                                                                | Tabs                                                      | SETUP                                                           |        |             |     |          |
| C1: General C2: Ana                                                                                    | log                                                       | C3: Dig/Stat                                                    | OutC4: | Alarms      | C5: | Alarm C  |
| CO. Regulation Cr. Pro                                                                                 | XCé                                                       | 643CX: XC643CX                                                  | 001    | Dyci Sciuli |     | HUNL     |
| General U<br>Device Name :<br>Long Name :<br>Device Address :<br>FW Revision : 2<br>FW Release Date: 0 | alue<br>80430X001<br>ADDIT:<br>A 1<br>B 1<br>C 0<br>Press | 1<br>DONAL TABS<br>Congressor<br>Fan<br>Config<br>desired selec |        |             |     |          |
|                                                                                                    |                                                           |                                                                 |        |             |     |          |
|                                                                                                    |                                                           | λ                                                               |        |             | L F | 5: CANCE |

Press Ctrl + 0 to view additional tabs.

#### Additional Tabs

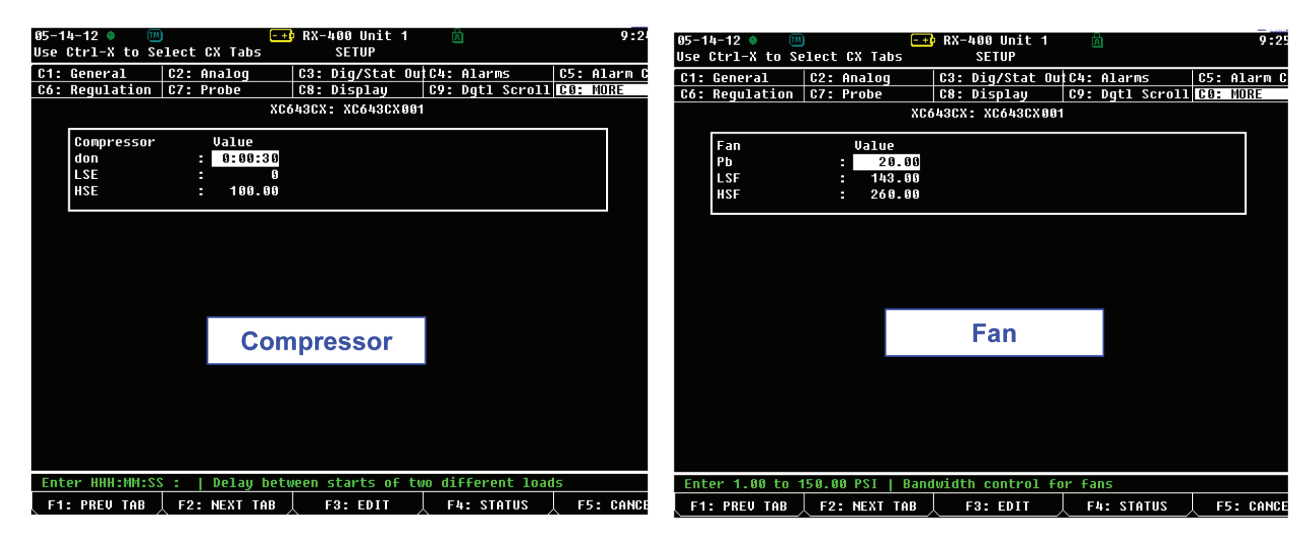

d0n = delay between starts of two different loads

- LSE = Low limit of compressor setpoint (SETC)
- HSE = High limit of compressor setpoint (SETC)
- Pb = Proportional band zone width for fan regulation
- LSF = Low limit of fan setpoint (SETF)
- HSF = High limit of fan setpoint (SETF)

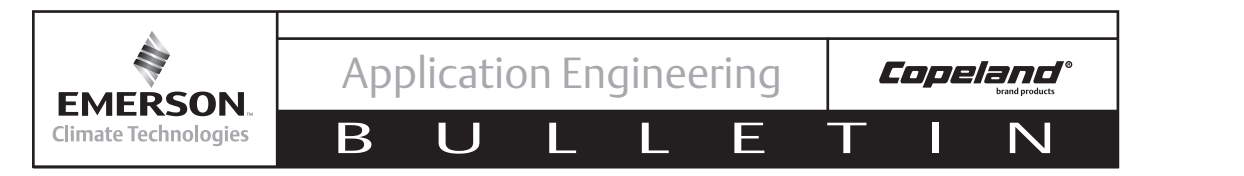

#### Additional Tabs continued

| 05-1 | 14-12 🌒 🛛 🎹  | )     |          | <u>-+</u> | RX-  | 400 Unit  | 1    | Ċ    | a)     |         |      | 9:2      |
|------|--------------|-------|----------|-----------|------|-----------|------|------|--------|---------|------|----------|
| Use  | Ctrl-X to S  | elect | CX Tabs  |           |      | SETUP     |      |      |        |         |      |          |
| C1:  | General      | C2:   | Analog   |           | C3:  | Dig/Stat  | Ou   | C4:  | Alarm  | is      | C5:  | Alarm C  |
| C6:  | Regulation   | C7:   | Probe    |           | C8:  | Display   |      | C9:  | Dqt1   | Scrol1  | C0:  | MORE     |
|      |              |       |          | XC64      | 43CX | : XC643CX | 001  |      |        |         |      |          |
|      |              |       |          |           |      |           |      |      |        |         |      |          |
|      | Config       |       | Value    |           |      |           |      |      |        |         |      |          |
|      | 0A2          |       | nu       |           |      |           |      |      |        |         |      |          |
|      | 0A3          |       | : Fan    |           |      |           |      |      |        |         |      |          |
|      | 0A4          |       | : Fan    |           |      |           |      |      |        |         |      |          |
|      | FtyP         |       | : 407A   |           |      |           |      |      |        |         |      |          |
|      | oFF          |       | : NO     |           |      |           |      |      |        |         |      |          |
|      |              |       |          |           |      |           |      |      |        |         |      |          |
|      |              |       |          |           |      |           |      |      |        |         |      |          |
|      |              |       |          |           |      |           |      |      |        |         |      |          |
|      |              |       |          |           |      |           |      |      |        |         |      |          |
|      |              |       |          |           |      |           |      |      |        |         |      |          |
|      |              |       |          |           |      |           |      |      |        |         |      |          |
|      |              |       |          | -         |      |           |      |      |        |         |      |          |
|      |              |       |          | Co        | ont  | liq       |      |      |        |         |      |          |
|      |              |       |          |           |      | -3        |      |      |        |         |      |          |
|      |              |       |          |           |      |           |      |      |        |         |      |          |
|      |              |       |          |           |      |           |      |      |        |         |      |          |
|      |              |       |          |           |      |           |      |      |        |         |      |          |
|      |              |       |          |           |      |           |      |      |        |         |      |          |
|      |              |       |          |           |      |           |      |      |        |         |      |          |
| Scr  | oll using No | ext/P | rev keys | 10        | Conf | iguration | i re | sour | ce 10  | ad outp | ut 2 |          |
| F1   | : PREV TAB   | F2:   | NEXT TR  | B         |      | F3: EDIT  |      | Fł   | 4: LOO | К UP    | F    | 5: CANCI |

OA2 = Load #2 (nu = none, Cpr = Fixed Compressor)

OA3 = Load #3 (nu, Fan)

OA4 = Load #4 (nu, Fan)

FtyP = Refrigerant

oFF = If set to YES, controller can be shut off at the module by pressing the SET key for more than 4s.

#### Note!

When using the Emerson Closed Loop Digital Controller with E2 Communication, <u>setpoints should be</u> <u>changed via the E2</u> for proper supervisory control. When setpoints are changed at the module, they will not be sent back to the E2.

The contents of this publication are presented for informational purposes only and they are not to be construed as warranties or guarantees, express or implied, regarding the products or services described herein or their use or applicability. Emerson Climate Technologies, Inc. reserves the right to modify the designs or specifications of such products at any time without notice. Emerson Climate Technologies, Inc. does not assume responsibility for the selection, use or maintenance of any product. Responsibility for proper selection, use and maintenance of any Emerson Climate Technologies, Inc. reduct remains solely with the purchaser and end-user.